## Digital-on-top Physical Verification

LVS and DRC using Innovus and Calibre

27 September 2020

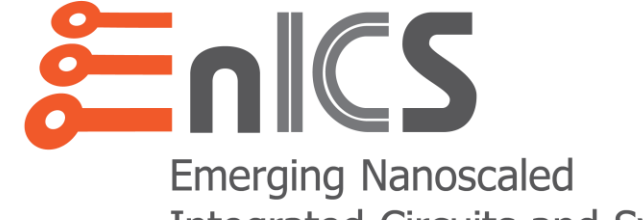

Integrated Circuits and Systems Labs

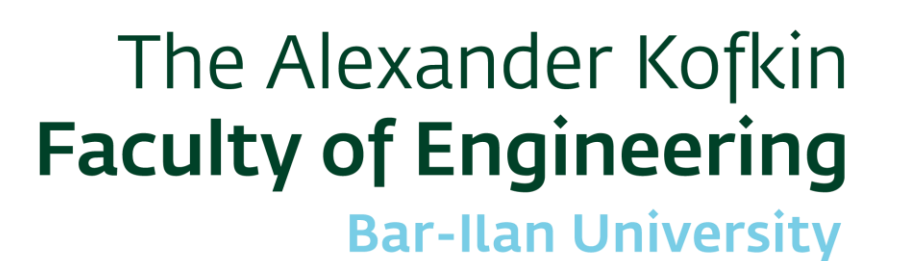

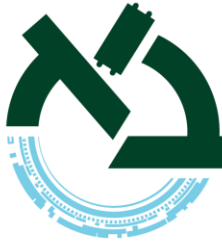

Outline

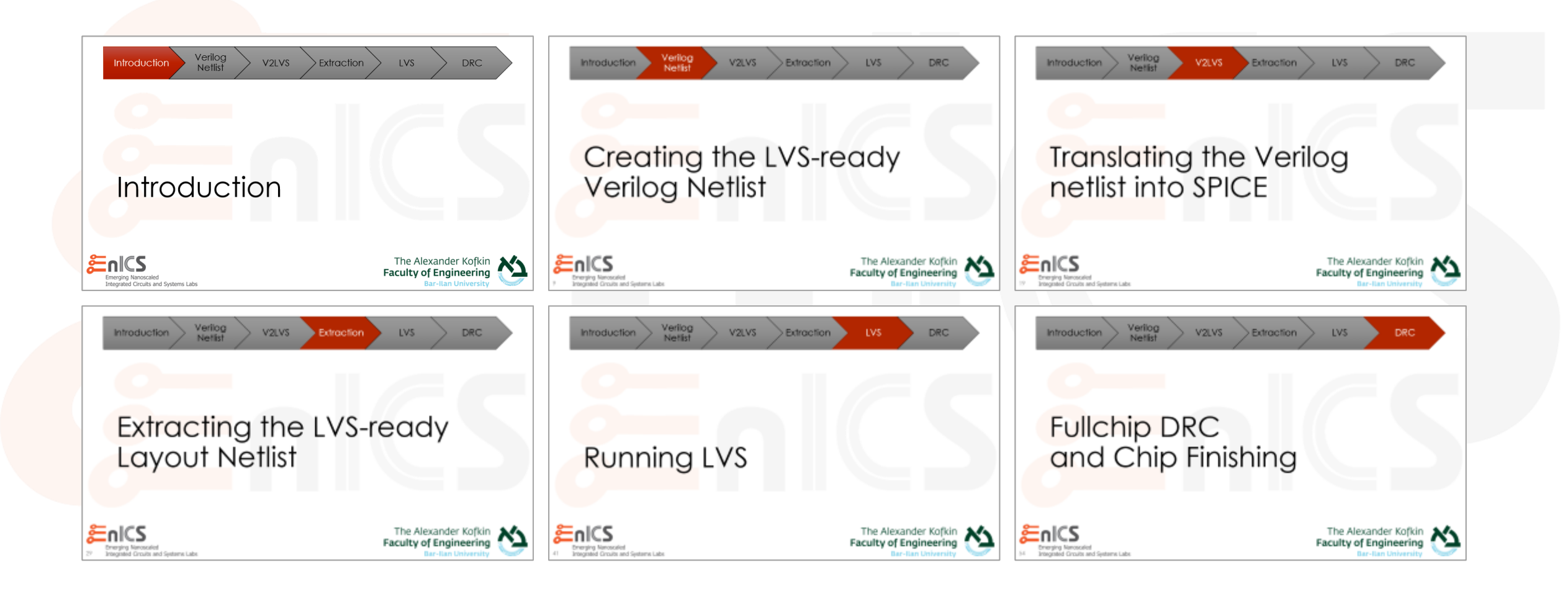

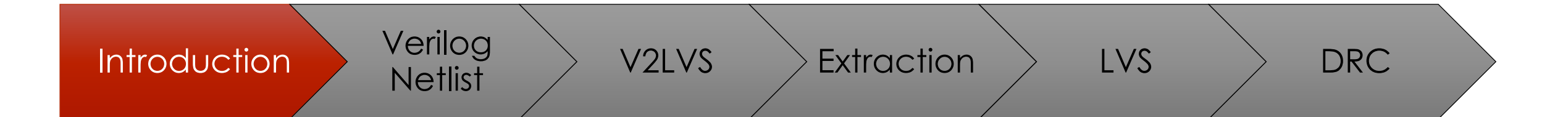

## Introduction

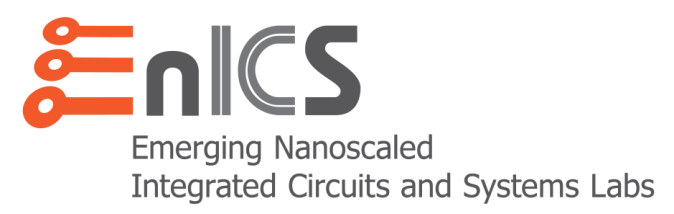

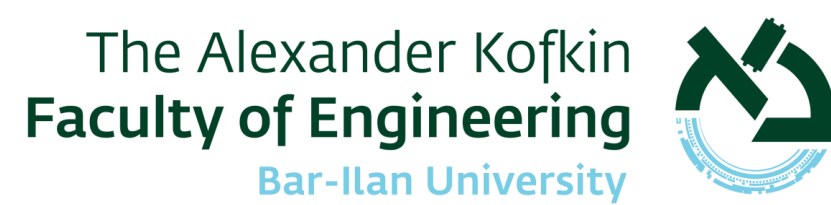

#### The LVS Flow

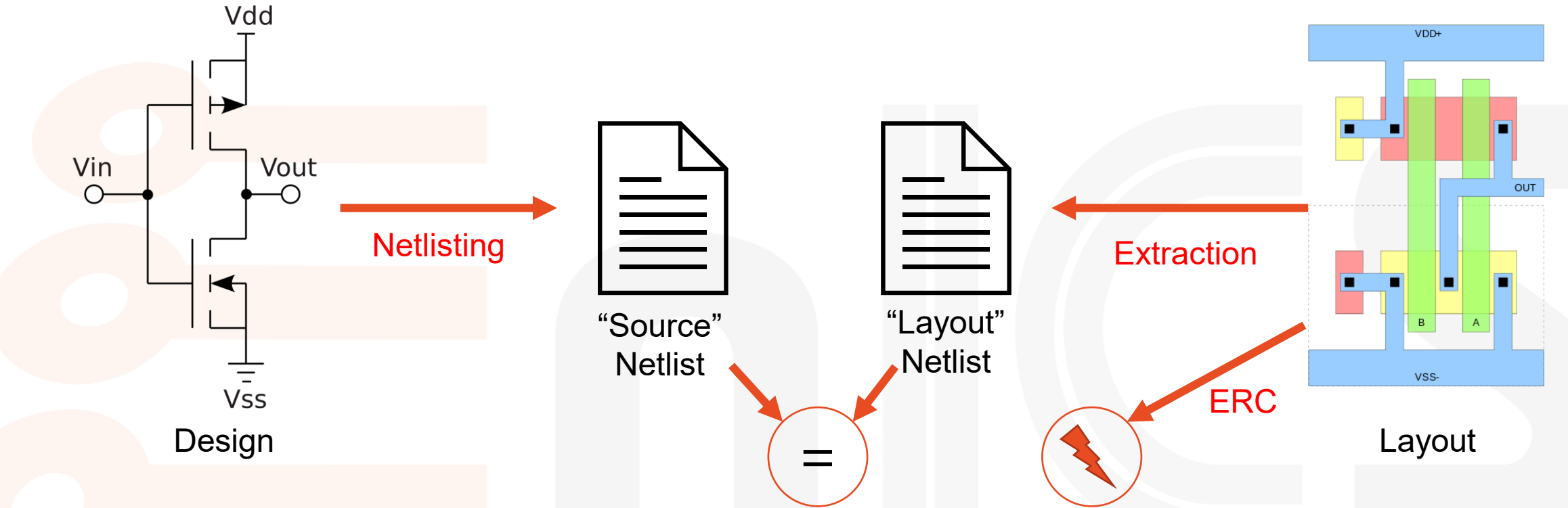

- Preparation of the Source netlist
- Extraction of the Layout netlist
- Check for shorts, opens, and verify bulk connections (ERC)
- Comparison of Source vs. Layout

#### Custom vs. "Digital-on-Top" LVS

Vin

6

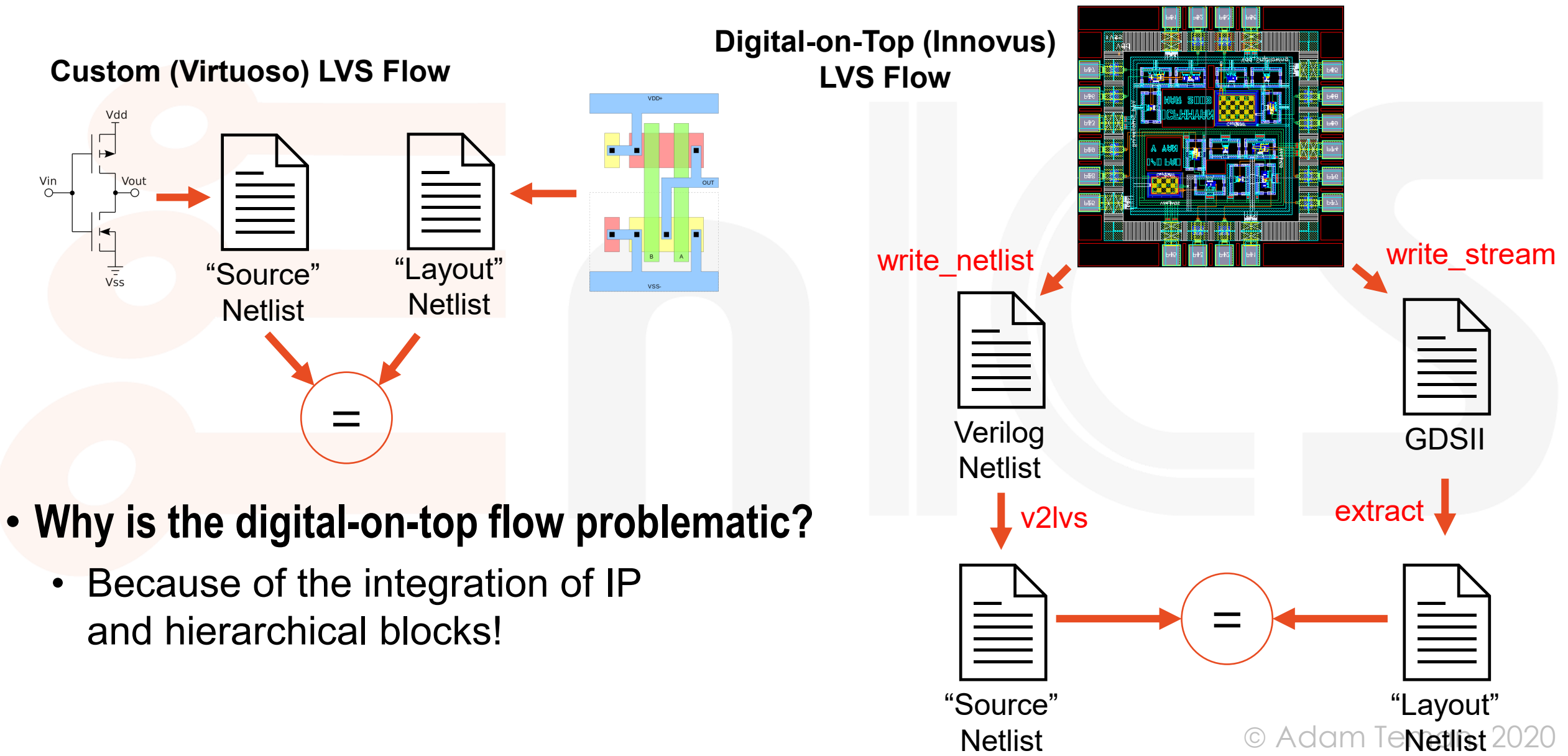

#### The complete digital-on-top LVS flow

7

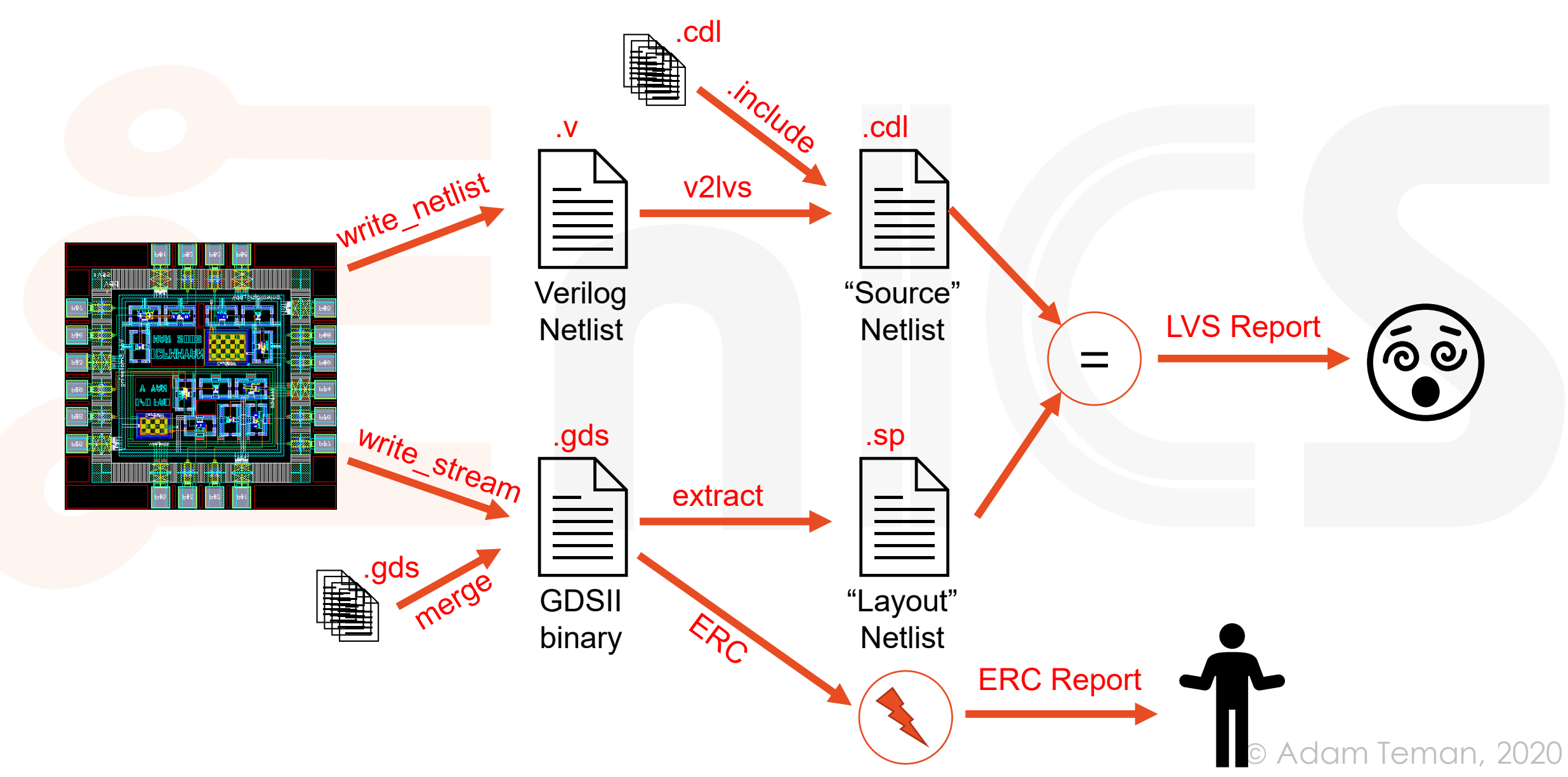

#### So let's make it simple

- Before going into the problematic details, let's assume everything is fine:
  - Write out Verilog netlist from Innovus
    - write\_netlist -phys -exclude\_leaf\_cells -flatten\_bus my\_module.v
  - Run v2lvs to create the "Source" SPICE netlist
    - v2lvs -sn -v my\_verilog.v -o my\_output\_cdl.cdl -s my\_includes\_file.sp
  - Write out GDSII from Innovus
    - write\_stream my\_layout.gds -merge \$ALL\_GDS -map\_file \$mapfile -unit 1000
  - Extract "Layout" SPICE netlist from GDSII
    - calibre -hier -64 -hyper -turbo -spice my\_layout\_netlist.sp runset.extract
  - Compare "Source" and "Layout" Netlists
    - calibre -hier -64 -turbo -hcell heclls.txt runset.compare
- Now let's look at all those painful details...

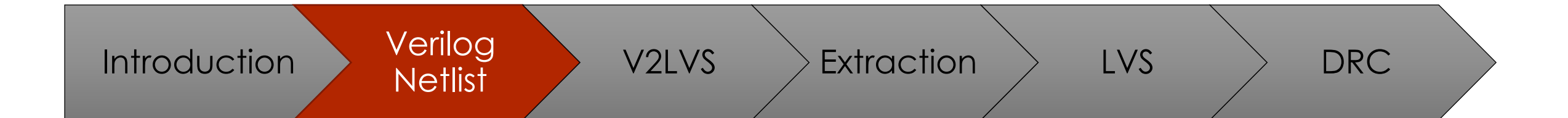

# Creating the LVS-ready Verilog Netlist

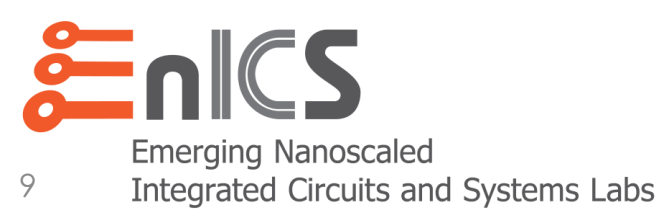

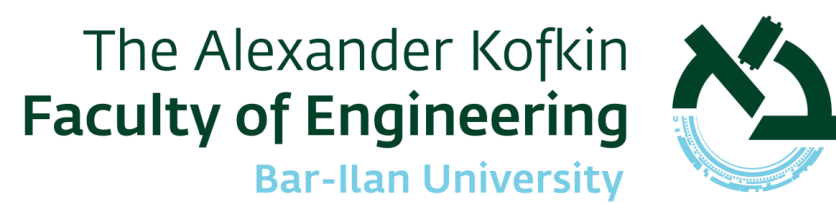

## Writing out the Verilog Netlist

• Basic command:

write\_netlist -phys -exclude\_leaf\_cells my\_module.v

#### • But many problems:

- Global Net connectivity
- Bus Notation
- Assigns
- Flipped Busses
- Excluded Instances
- Excluded Hierarchical Blocks

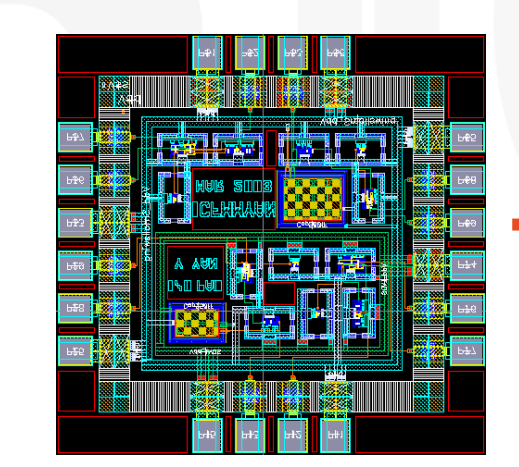

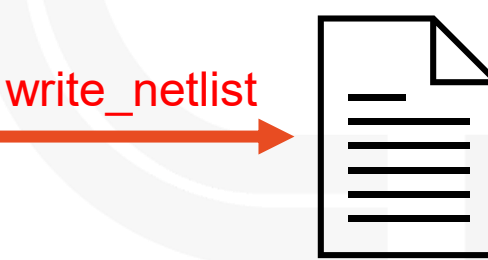

Verilog Netlist

## Problem #1: Missing Global Nets

- Issue:
  - Logical connectivity (GTL netlist) doesn't require power nets
  - CMOS gates assume the existence of a logic '1' and a logic '0'
  - But these logic levels may come from different voltage sources
- Solution:
  - The write\_netlist -phys flag writes out global power nets
  - However, you first need to initialize these in CPF/UPF or init\_design:
    - set\_db init\_ground\_nets set\_db init\_power\_nets
  - And you need to connect them to the right pins
    - connect\_global\_net
  - To verify the connections, use the design browser

| Design Browse                                   | r ×                                                                                                    |
|-------------------------------------------------|----------------------------------------------------------------------------------------------------|
| <u>File View Ed</u>                             | it <u>T</u> ool                                                                                                    |
| I 🗁 🗔 🛛 🕯                                       | 1 🕨 💿 😉 🏣 🗙 🛐 🎭 🔣 🏷 🖉 😵                                                                                                    |
| 📃 🍠 🏂                                           | 🖉 💖 🥻 💵 🚯 🕾 🎰                                                                                                    |
| Instance                                        | *trng*                                                                                                    |
| 🖻 - Instance - i_l<br>data (ou<br>🕀 - bias(inpr | eo_core_research_modules_i/trng_0trng_i_ring (trng)<br>tput) - i_leo_core_research_modules_i/trng_0trng_i_ring_data<br>ut bus) |
| ···· clk (input                                 | t) - i_leo_core_research_modules_i/INVS_place_n_FE_OFN2863_n_3260                                                              |
| en (input                                       | ) - i_leo_core_research_modules_i/INVS_place_n_FE_OFN2866_trng_0trng_i_ring_en                                                 |
| mode (in                                        | iput) - i_leo_core_research_modules_i/INVS_place_n_FE_OFN2451_trng_0trng_i_ring_mode                                           |
| ren PG_pins<br>VDD                              | (inout) - TRNG_VDD                                                                                                    |
| ···· VSS (i                                     | nout) - VSS                                                                                                    |
|                                                 |                                                                                                    |

## Problem #2: Assigns in your Netlist

#### • Issue:

- RTL uses the assign keyword in Verilog quite frequently.
- But many Gatelevel tools, don't like these assigns.
- Synthesis should get rid of them, but it doesn't always.
- v2lvs will convert some assigns into \*.connect commands, but LVS will sometimes fail, for example, an assign connecting two inputs.

#### Solution:

- Remove assigns during init\_design:
  - set init\_remove\_assigns 1
- Just to make sure, remove assigns again after placement:
  - delete\_assigns -add\_buffer

assign b = a ;

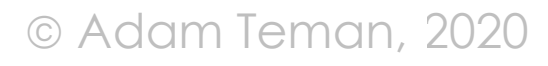

#### **Problem #3: Bus Notation**

#### • Issue:

Verilog uses square brackets for vectors

my\_memory memory (.dout(my\_signal[31:0]));

But Virtuoso uses triangular brackets...

In the year 2020, this can still confuse the EDA tools...

Solution:

13

 When exporting your CDL from Virtuoso, select "Map Bus Names from <> to []"

CDL Out (on enicsw04.local) Design to be Netlisted Library Name my\_library Library Browser... Top Cell Name my\_topcell View Name schematic Switch View List auCdl schematic Check LDD **Display Pin Information** Map Bus Name from < > to [] Preserve '!' in the Netlist **Global Power Signals** Global Ground Signals Print Inherited Connections OK Cancel <u>D</u>efaults <u>Apply</u>

## Problem #4: Flipped Busses

#### • Issue:

- Digital tools use Verilog and often consider busses as multi-bit vectors.
- Analog (circuit) tools use SPICE and don't necessarily use vectors.
- Both languages support connectivity by position, which can lead to mismatches.

#### • Example of Flipped Bus:

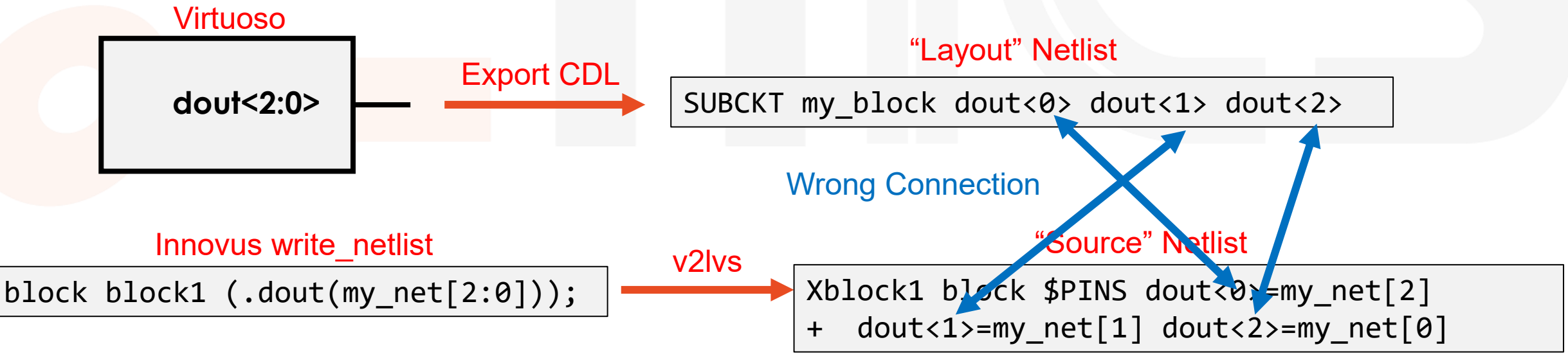

## Problem #4: Flipped Busses (ctnd.)

#### • Solution:

- Connect independent signals and not busses
- In Innovus, use the -flatten\_bus option of write\_netlist:

write\_netlist -phys -flatten\_bus

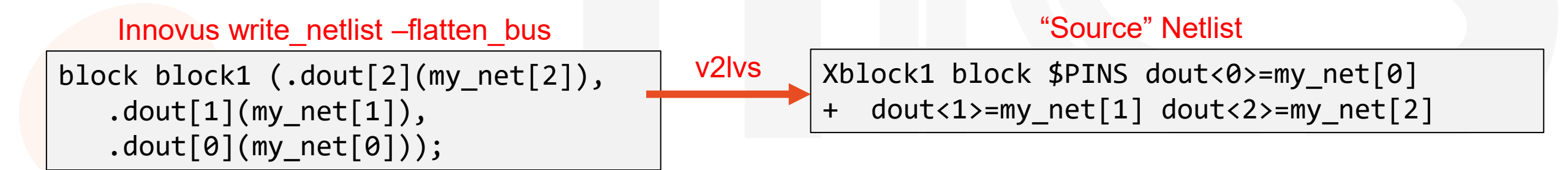

#### **Problem #5: Excluded Instances**

#### • Issue:

- Some "Physical Cells" do not have a corresponding CDL in the library.
- These include (among others):
  - Fillers (not Well Taps!)
  - IO Fillers
  - Corner los
  - Bond Pads

FILLER2 FILL123 ( ); CORNER TOP LEFT CORNER ( );

- Therefore, when running v2lvs, the tool cannot translate these to SPICE.
- Solution:
  - Option 1: Use the -exclude\_insts\_of\_cells option of write\_netlist.
  - Option 2: Post-process them away (e.g., sed -i -e '/FILLER/,+1d')
  - Option 3: Create empty SUBCKT definitions

| .SUBCKT | FILLER2 |
|---------|---------|
| .SUBCKT | CORNER  |

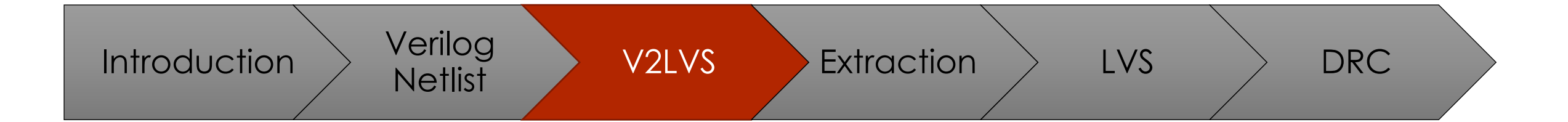

# Translating the Verilog netlist into SPICE

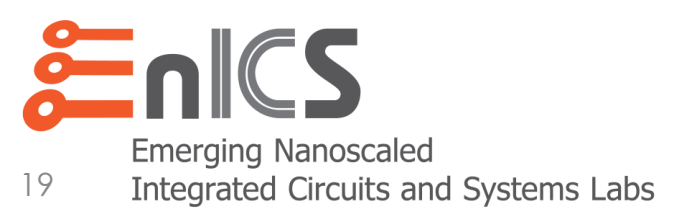

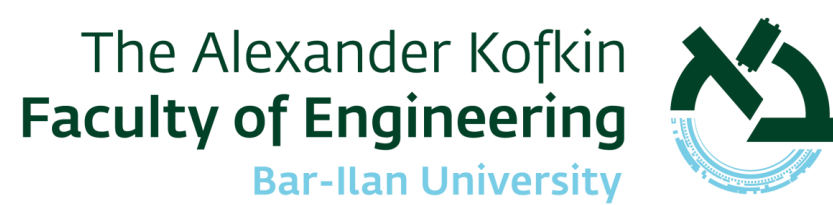

## Gathering your CDLs

- Innovus has provided us with a Gatelevel Verilog netlist, but LVS runs on SPICE netlists.
- Where do we get the SPICE netlists from?
  - They're part of the library, of course
  - We want to use the "CDL" file, which is the one without post-layout parasitics!
- So we need to create an include file that references the CDLs of:
  - The standard cells
  - The IOs
  - The Compiled Memories
  - Any other Hard Macros
  - Any hierarchical blocks that passed LVS standalone (but you should flatten these for final LVS)

- .INCLUDE /path/to/Standard\_cells.sp
- .INCLUDE /path/to/IOs.sp
- .INCLUDE /path/to/SRAM1.sp
- .INCLUDE /path/to/Custom\_block.cdl

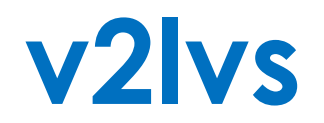

• The Mentor tool for converting Verilog to SPICE is called v2lvs:

v2lvs -sn -v my\_verilog.v -o my\_output\_cdl.cdl
 -lsr my\_includes\_file.sp -s my\_includes\_file.sp

- But, as usual, this comes with a bunch of problems...
  - Duplicate Subcircuits
  - Globals (e.g., Vendor provided IOs)
  - Bulk Connections (e.g., Standard Cells)
  - Ports that are shorted outside the block (e.g., on the board)

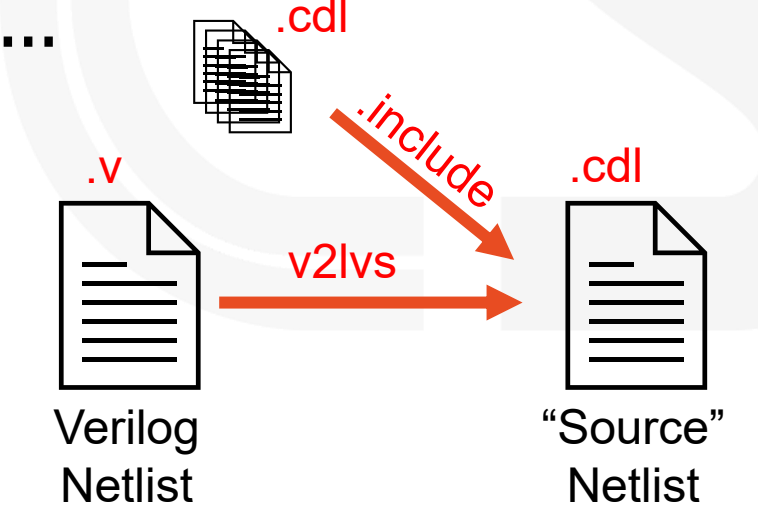

#### Problem #1a: Duplicate Custom Subcircuits

#### • Issue:

 When creating a custom block, we may have a cell with the same name as a cell in some other block in the chip.

Solution #1:

 In Virtuoso - give your custom instances a unique name by adding a prefix or suffix.

Solution #2:

 Post-process your CDL to give subcircuits unique names by adding a suffix.

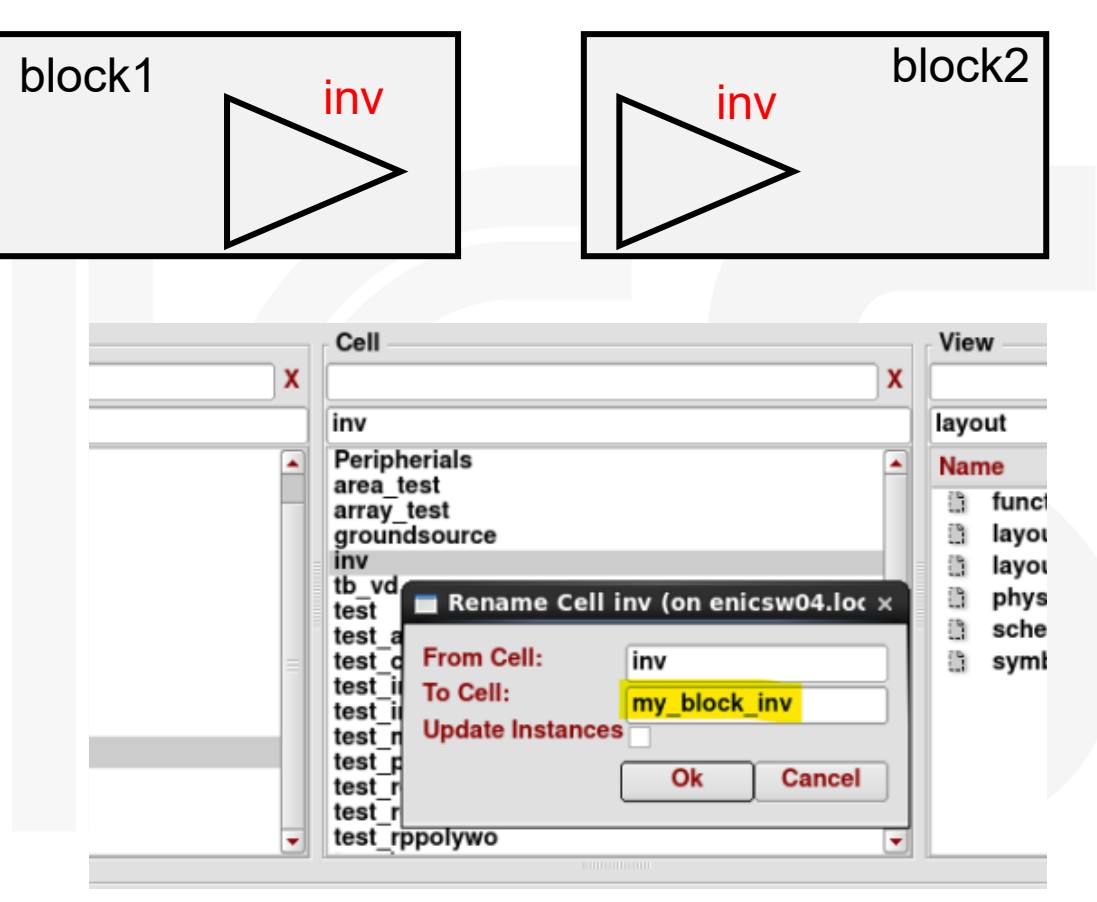

```
grep ".SUBCKT *" ${BLOCK_NAME}.sp | cut -d " " -f 2 > uniquify.lst
sed -i "/${BLOCK_NAME}/d" uniquify.lst
sed -i "s/.*/s\/&\/&_tile_${BLOCK_NAME}\/g/g" uniquify.lst
sed -f uniquify.lst ${BLOCK_NAME}.sp > ${BLOCK_NAME}.unique.sp
```

## Problem #1b: Duplicate Digital Subcircuits

#### • Issue:

 When running a bottom-up hierarchical flow, the RTL or EDA tools may (will!!!) create modules with the same name.

#### • Solution #1:

- Tell Genus to give your modules a unique name:
- Tell Genus to rename modules before netlist export
- Tell Innovus to change module names before netlist export

#### • Solution #2:

set\_attr gen\_module\_prefix "my\_block"

foreach module [get\_db modules] {
 set name [get\_db \$module .base\_name]
 rename\_obj \$module "my\_block\_\$name" }

update\_names -module -suffix/prefix "my\_block"

• Post-process your CDL to give subcircuits unique names by adding a suffix.

### **Problem #2: GLOBALs**

#### • Issue:

- A global signal in SPICE (.GLOBAL) propagates to the entire design and takes priority over local signals with the same name.
- To clarify this, if you have VDD as a global signal in a block CDL any internal net called VDD will be connected to this signal.

.GLOBAL VDD SUBCKT annoying\_block M1 VDD VDD VDD VDD NMOS .ENDS

Solution:

Don't use GLOBAL signals!

.SUBCKT BLOCK VDD M1 VDD VDD VDD VDD nmos .ENDS

.SUBCKT my\_chip VDD1 VDD2 XBLOCK1 BLOCK \$PINS VDD=VDD1 XBLOCK2 BLOCK \$PINS VDD=VDD2 XANNOYING annoying\_block .ENDS

### Example: IOs for 65nm

#### • Unfortunately, the IOs we have for 65nm do use global signals

.GLOBAL VDD VSS VDDPST POC

- This is a huge pain in the neck
- Removing the Globals isn't enough:
  - CDL  $\rightarrow$  No port connections to the relevant subcircuits.
  - Verilog Netlist → Since the IOs don't have any port connections for the globals, the Verilog netlist is exported without these connections.
  - LEF → If the LEF would have power connections, then they would be connected in Innovus and exported in the Verilog netlist.
- Solution
  - Modify the LEF and CDL of the IOs

#### **Problem #3: Bulk Connections**

#### • Issue:

- A transistor has a bulk terminal.
- The standard cell LEF *may not* have a bulk terminal
   → there is no connection to the bulk for gates in Innovus
   → the exported Verilog netlist has no bulk connections
- This leads to two major problems:
  - The standard cell SPICE (CDL) views have to have bulk connections
     → They are incompatible with the gate instantiation in the Verilog netlist.
  - If we would globally define a bulk connection to VDD/GND, this wouldn't support power domains, body biasing, special power nets.

## Problem #3: Bulk Connections (ctnd.)

#### • Solution to problem #1:

- Use the -addpin option in v2lvs:
   v2lvs -sn -v my\_verilog.v -o my\_output\_cdl.cdl
   -s my\_includes\_file.sp -addpin VPW -addpin VNW
- This adds a connection with the same name as the pin, i.e.:
  - XCELL INVX1 \$PINS A=in Z=out VDD=VDD VSS=VSS VPW=VPW VNW=VNW
- This is okay for a single bulk bias, but not if several bulk biases are used.
- Solution to problem #2:
  - Post-process the CDL to connect the correct VPW/VNW.
  - But it is much better and safer to

MODIFY THE LEF!

#### **Problem #4: Shorted Ports**

#### • Issue:

- Sometimes ports with different names are connected to each other either at the board level or even for macro-level LVS.
- For example, if separate VSS bulk connections are used, but they are connected through the substrate or to propagate the VNW/VPW signals from the previous slide.

#### • Solution #1:

Use the \*.CONNECT statement
 \*.CONNECT VDD VNW

Solution #2 (recommended):

Note that this connects VNW to VDD so that VDD propagates through the circuit. If you switch the order, VNW will propagate through and your circuit will not pass LVS!

• Make a Wrapper that connects the two nets and run LVS on the wrapper.

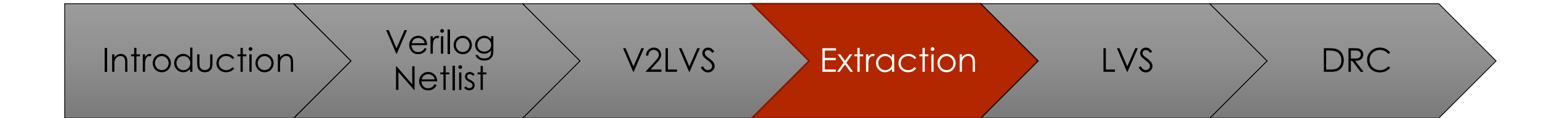

# Extracting the LVS-ready Layout Netlist

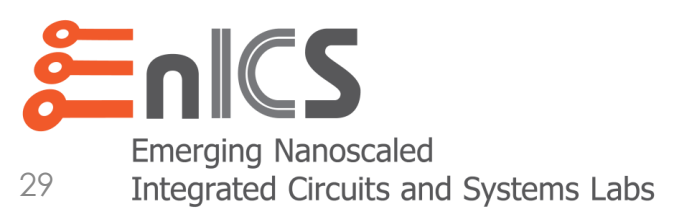

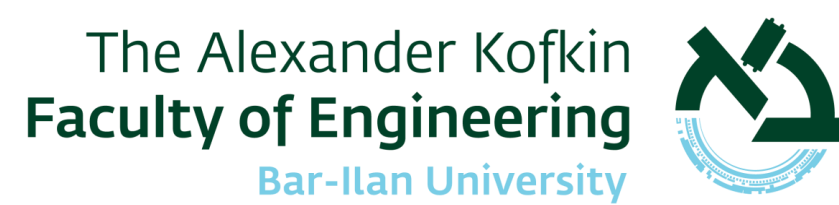

## Streaming out from Innovus

- Now that our "Source" Netlist is ready, we need to prepare the "Layout" Netlist.
- We start by exporting the layout from Innovus in the GDSII format: write\_stream my\_layout.gds -merge \$ALL\_GDS
  - -mode NOFILL -map\_file \$mapfile -unit 1000
- A few options to know about here...

  - set\_db write\_stream\_cell\_name\_prefix: Add a prefix for unique naming
  - set\_db write\_stream\_text\_size: Sets the size of labels for readability

30

str

vrite

merae

## The Mapping File

- There are various types of GDS map files in EDA tools, which is confusing, but they all basically translate a layer name to its use and layer number.
- The StreamOut MapFile used by Innovus and Virtuoso is a simple table:

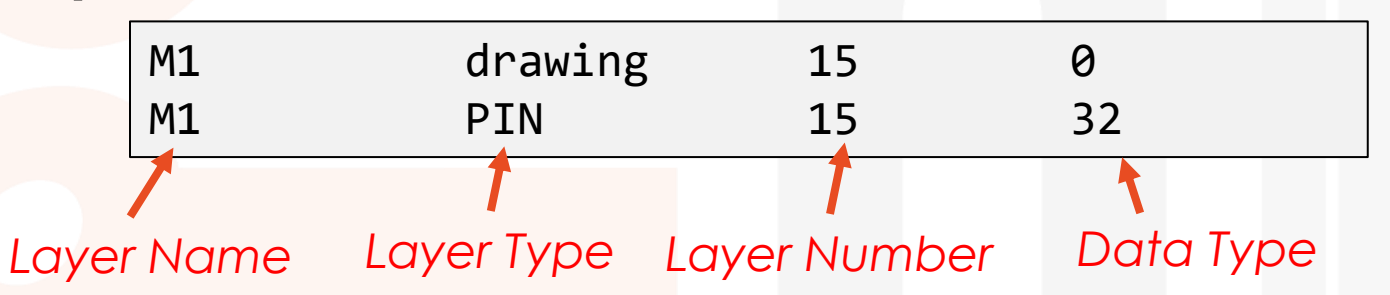

 It can be important to find the layer numbers for various purposes. One way is to turn on the GDS number in Virtuoso's LSW.

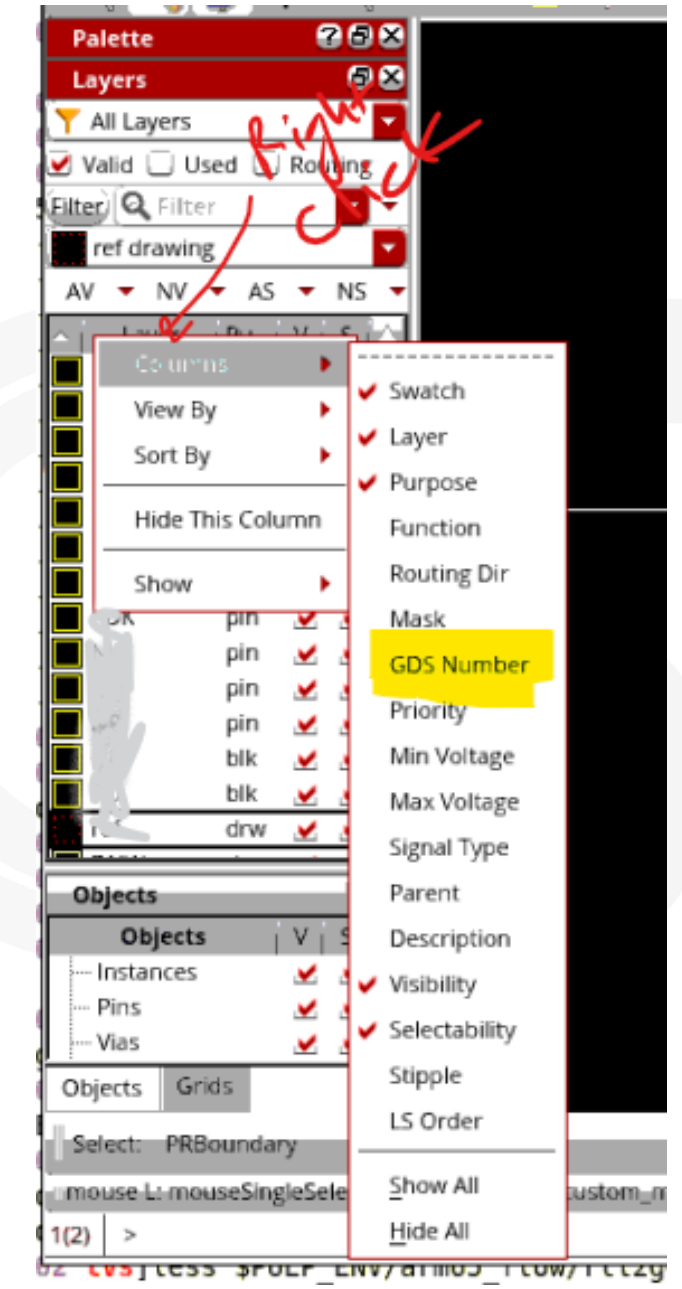

<sup>©</sup> Adam Teman, 2020

## Streaming Into Virtuoso

- Streaming out from Innovus isn't enough
  - What if we want to visually debug LVS or manually fix DRCs?
- We will use the same mapping file to stream in to Virtuoso

strmin -topCell my\_topcell \
 -library my\_library -view layout \
 -attachTechFileOfLib techfile \
 -layerMap /path/to/layermap \
 -strmFile my\_gds\_file.gds

- Or with the GUI:
  - File→Import→Stream

| -                    | XStream In (on enicsw04.local) _ 🗆                                         | ×   |
|----------------------|----------------------------------------------------------------------------|-----|
| Stream File          | my_gds_file.gds                                                            |     |
| Library              | my_library                                                                 |     |
| Top Cell             | my_topcell                                                                 |     |
| View                 | layout                                                                     |     |
| Template File        |                                                                            |     |
|                      | Import to Virtual Memory                                                   | =   |
| - Technology         |                                                                            |     |
| Attach Tech Library  | tsmcN65                                                                    |     |
| Load ASCII Tech File |                                                                            |     |
| Tech Refs            |                                                                            |     |
| Generate Techno      | logy Information                                                           |     |
| Layer Map            | /data/tsmc/65LP/pdk/tsmcN65/tsmcN65.layermap                               |     |
| Translate App        | oly <u>Cancel</u> <u>Reset All Fields</u> <u>More Options</u> <u>H</u> elp |     |
|                      | © Adam leman.                                                              | 202 |

#### **Netlist Extraction**

- So now we have the GDS and we have to extract the devices and connectivity to create the Layout Netlist.
- We can use Calibre to do the extraction:

calibre -hier -64 -hyper -turbo \
 -spice my\_layout\_netlist.sp /path/to/runset.extract

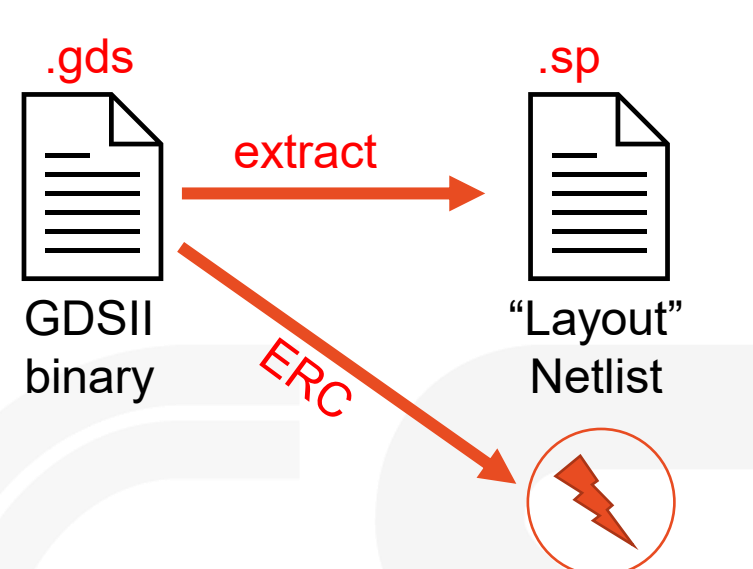

- The runset file tells the tool how to run the extraction.
- First and foremost, this includes the path to the GDS file:

LAYOUT PATH "\$MY\_GDS" LAYOUT PRIMARY "my\_toplevel" LAYOUT SYSTEM GDSII

## Problem #1: Duplicate Instances

- Issue:
  - Merged GDS files have cells with the same name as other cells.
- Solution for digital blocks:
  - Use set\_db write\_stream\_cell\_name\_prefix to add a prefix to streamed cells.
- Solution for custom blocks:
  - Add a Cell Name Prefix on the XStream Out More Options form.
  - Make sure you also check the "Ignore Cell Name Prefix and Suffix for Top Cell" option

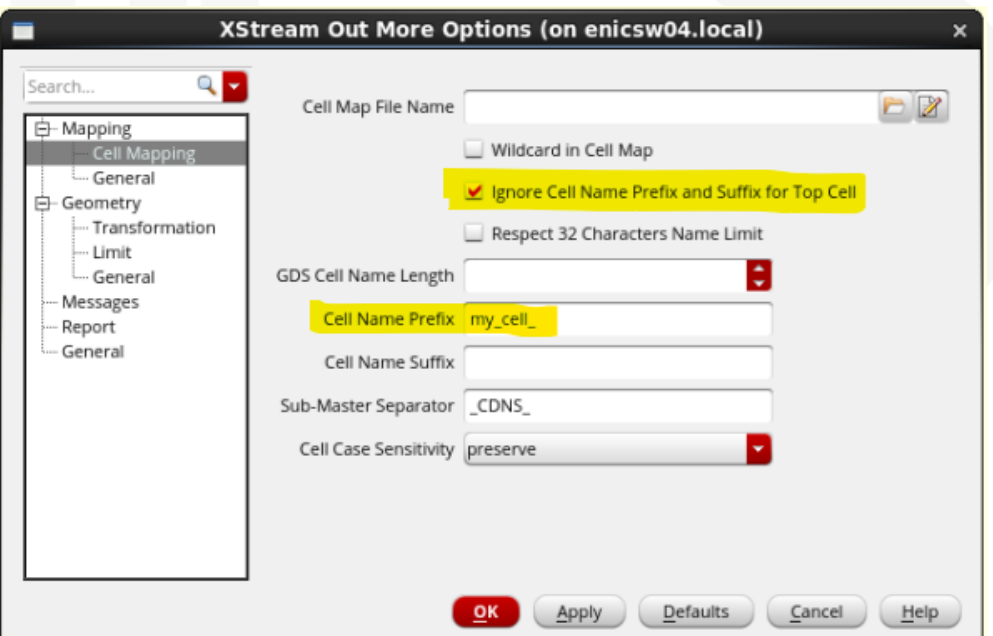

© Adam Teman, 2020

## **Problem #2: Bus Notation**

• Issue:

- Custom cell busses use triangular brackets < >, which are streamed out in the GDS.
- Solution #1:
  - Choose "Replace < > with []" on the XStream Out More Options form.
- Solution #2:
  - Change the < > labels to [] in the extraction runset file

LAYOUT RENAME TEXT "/>/]/" "/</[/"

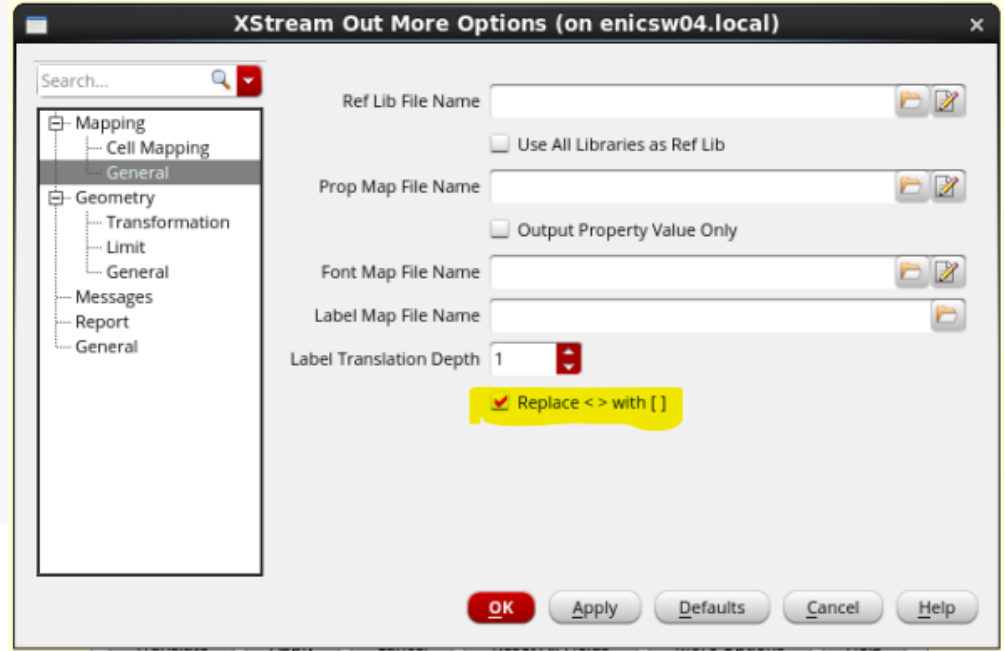

## Problem #3: Missing Ports

#### • Issue:

- Sometimes you are missing a label in your GDS
- This will immediately cause a "port mismatch" in the LVS report
- Solution #1:
  - Add it in Innovus. Not that easy, but the better solution.
- Solution #2:
  - In the extraction runset file, use the LAYOUT TEXT command:

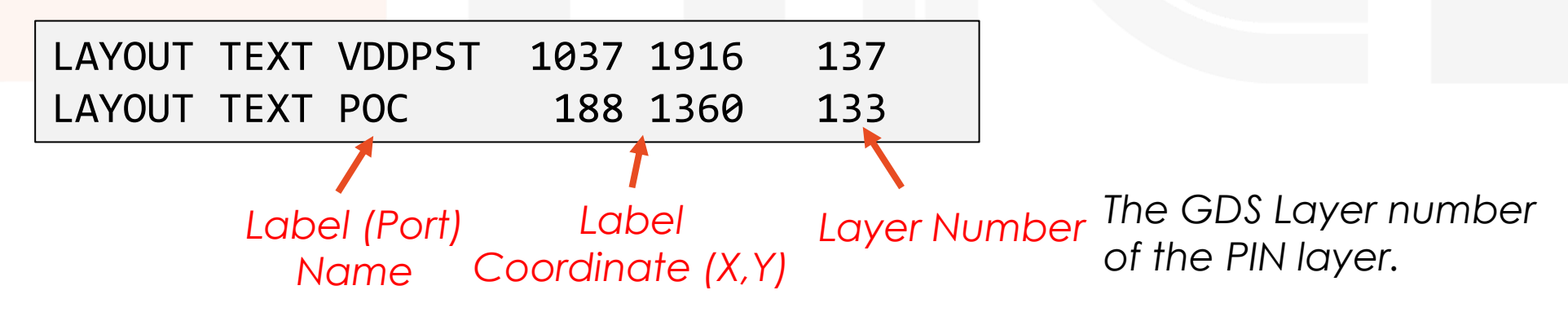

#### Problem #4: Multiple Labels

#### • Issue:

- Multiple labels of the same name appear on the layout.
- For example: VDD is on every VDD pad.
- This is called a "Stamping Conflict" and will appear as a "Short Circuit" warning or error in the log file.

#### • Solution:

- Use Virtual Connect Colon to connect labels with colons (e.g., VDD:)
- Use Virtual Connect Name to connect labels with the same name (The option ? connects all nets with the same name)

VIRTUAL CONNECT COLON YES VIRTUAL CONNECT NAME ?

#### **Problem #5: Special Power Net Names**

- Issue:
  - You use a non-standard name (i.e., not VDD, VSS, GND...) to tap your bulks.
  - Calibre will warn you that this the bulk is not connected to Power or Ground.
- Solution:
  - Set the LVS POWER NAME and LVS GROUND NAME commands in the extraction runset file.

LVS POWER NAME "VDD" "VDD1" "VDD10" LVS GROUND NAME "VSS"

### Problem #6: Blocks that aren't Ready

#### • Issue:

- You want to start to setup and debug LVS, but you don't have all your IPs.
- Calibre will error out during extraction.

#### • Solution:

• Set the following command in the runset file:

LAYOUT INPUT EXCEPTION SEVERITY MISSING\_REFERENCE 1

- Now, extraction will run, but you can't pass LVS, of course.
- We will see how to exclude, filter, or box to try to get around this problem later.

## Problem #7: Adding additional structures

#### • Issue:

- You often need to add additional physical structures to the final GDS, such as a LOGO, Seal Ring, Dummy Fill, etc.
- Solution #1:
  - Create a LEF for your physical structure and add it in Innovus.
- Solution #2:
  - Merge the GDS of the physical structure with the toplevel GDS.
  - For example, using Calibre DRV:

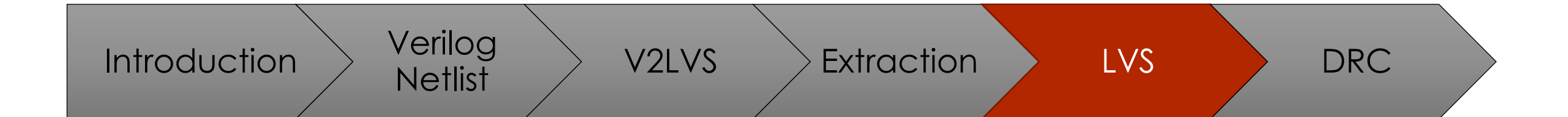

# Running LVS

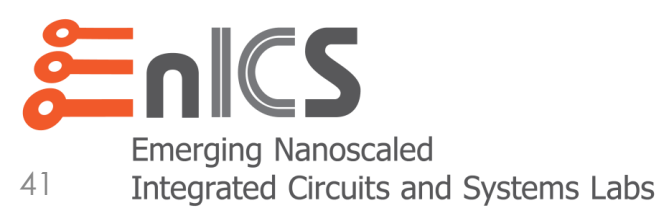

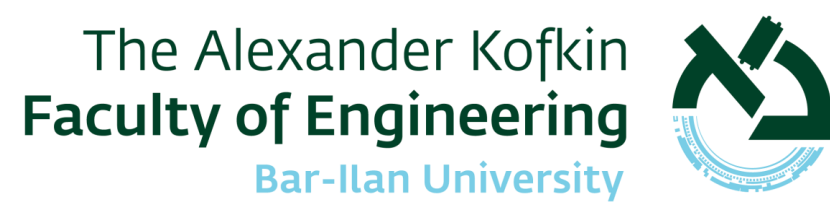

## **Running LVS**

- So now we have the both the Source and the Layout netlists.
- We can use Calibre to run the comparison:

- Here, too, we have a runset file tells the tool how to run the comparison.
- First and foremost, this includes the paths to the two netlists:

LAYOUT PATH "\$MY\_LAYOUT\_NETLIST" LAYOUT PRIMARY "my\_toplevel" LAYOUT SYSTEM SPICE

SOURCE PATH "\$MY\_SOURCE\_NETLIST" SOURCE PRIMARY "my\_toplevel" SOURCE SYSTEM SPICE

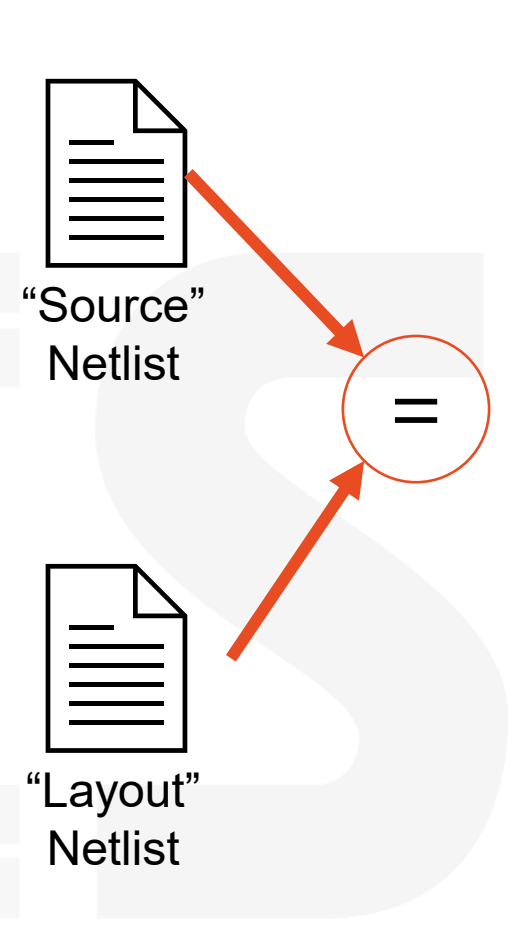

#### **LVS Principles**

- Before trying to understand what's wrong, let's understand the basic mechanics of Source vs. Layout comparison:
  - <u>LVS is a formal verification</u>. In other words, it's black or white the two netlists are entirely equivalent or not. There is no "middle ground", and this makes it hard to debug.
  - <u>The anchors are the toplevel ports</u>. The comparison is told (by us!) that port X in the Source is port X in the layout. This is the "ground truth". Therefore, it can start searching for equalities starting at the ports.
  - If the design is not equivalent, the tool tries to give a "best guess".
     Unfortunately, this guess is not always that great... However, it usually includes many different hints that can point us to fundamental problems.

#### The LVS Results Database

- The LVS results database is usually dumped into a folder called "svdb"
- You can open it from Calibre RVE:

calibre -rve svdb/

- But to get connectivity to layout, open it from the Virtuoso plugin
- This will also display the **ERC results that were** created during extraction.

| t (on enicsw04.local)                                                                                                    | Calibre RVE v201               |
|----------------------------------------------------------------------------------------------------|--------------------------------|
| PVS Calibre Ruby Cherry EDA Help     Clas Run nmDRC     Run DFM     Run DFM     Sel(O):1 X                                         | Database                       |
| Run LVS for QRC<br>Run ANTENNA<br>Run ANTMIMCAP<br>Run XOR<br>Run Fill ODPO<br>Run Fill Metal                                      | Options Use Calibre-CB license |
| Run PER <u>C</u><br>Run <u>P</u> EX<br>Run <u>x</u> ACT<br>Start <u>R</u> VE<br>Clear <u>H</u> ighlights<br>Setup<br><u>A</u> bout | Host<br>Run RVE on: Local Host |

| Calibre RVE v2017.4_26.19 _ □ ×                                |
|----------------------------------------------------------------|
| Database                                                       |
| lvs_drc_workdir/leo_i_top_20200825_1554/lv <mark>s/svdb</mark> |
| Database Type                                                  |
|                                                                |
| Options                                                        |
| Use Calibre-CB license                                         |
| Run multi-threaded RVE CPUs All                                |
| Host                                                           |
| Run RVE on: Local Host - enicsw04                              |
| Open Exit                                                      |

<sup>©</sup> Adam Teman, 2020

## Electronic Rules Check (ERC)

- ERC is run during the extraction stage, but you can view the results along with the comparison database results.
- ERC checks tell you about things like short circuits, open circuits and problems with bulk connections (often called "Stamping Conflicts")
- First, check the extraction log file for warnings and try to fix them.
  - For example, "Short Circuits" will be reported if two ports (e.g., VDD and VSS) are connected somewhere.
  - Sometimes, warnings in hierarchical blocks can be ignored...

|                                                           | Calibre - RVE v2017.4_26.19 : svdb leo_i_top                                                                                                    |             |
|-----------------------------------------------------------|----------------------------------------------------------------------------------------------------|-------------|
| <u>F</u> ile <u>V</u> iew <u>H</u> ighlight <u>T</u> ools | Window Setup                                                                                                    |             |
| 📁 🖉 🔍 🕷                                                   | < ▼ 🛣 📲 Search ▼ 🔹 >                                                                                                    |             |
| 🕂 Navigator 🕜 Info 🏻 🎝 🛪                                  | <sup>™</sup> Extraction Results ×                                                                                                    |             |
| Results                                                   | 🖾 Layout Cell / Warning Type                                                                                                    | Count       |
| → Extraction Results                                      | 田 ▲ ARM_SPSRAM_32X8192_M16_MEMWDX128                                                                                                    | 5           |
| ERC                                                       | E 🛕 ARM_SPSRAM_128X2048_M4_MEMCK                                                                                                    | 1           |
| Y Softchk Database                                        | 🛛 🖽 ARM_SPSRAM_64X4096_M8_MEMCK                                                                                                    | 1           |
| X FRC Results                                             | 🛛 🗖 🧥 leo_i_top 🛱                                                                                                    | 3           |
| ERC Summary                                               | 🔟 🖻 🛕 Stamping conflict                                                                                                    | 3           |
| Reports                                                   |                                                                                                    |             |
| E Extraction Report                                       |                                                                                                    |             |
|                                                           |                                                                                                    |             |
| Rules File                                                |                                                                                                    |             |
|                                                           |                                                                                                    |             |
| view                                                      | Cell leo_i_top (3 Extraction Warnings)                                                                                                    |             |
| 🕐 Into                                                    | A Warning: #8 in leo_i_top                                                                                                    |             |
| 👰 Finder                                                  | Net VSS is selected for stamping.                                                                                                    | carget net. |
| - Schematics                                              | Rejected nets: SPOOK_VSS FLL_VSS                                                                                                    |             |
| Setup<br>Options                                          | ▲ Warning: #9 in leo_i_top<br>WARNING: Stamping conflict in SCONNECT - Multiple source nets stamp one WARNING: Net VSS is selected for stamping.<br>Rejected nets: SPOOK_VSS FLL_VSS | target net. |

## Electronic Rules Check (ERC)

#### • Next, check the ERC report in RVE.

• Highlight errors to understand where problems (such as missing bulk connections) occur.

|                                               |                                                                                                    | <u>F</u> ile ⊻iew <u>H</u> ighlight <u>T</u> ools <u>W</u> indow <u>S</u> etup |                                                     |         |                                    |
|-----------------------------------------------|----------------------------------------------------------------------------------------------------|--------------------------------------------------------------------------------|-----------------------------------------------------|---------|------------------------------------|
| 🔎 🖋 🔍 🌘 📗                                     | ▼ 📡 💁 🛛 🐺 🗢 🗍 Search 🔹 🔹                                                                                                    | 📁 🖋 🔍 🚳 🛛 🤻                                                                    | ▼ 📡 💁▼ 🛛 🐺 🖕 🔆 🔶 🛛 Search                           | • • •   |                                    |
| - Navigator 🕜 Info 🗋 🏼 🖛 🗙                    | Ph_ Extraction Results ≥ Softchk Database ≥ ERC Results ×                                                                                                    | + Navigator 🗿 Info 🗗 🛪                                                         | 바 Extraction Results 🗙 Softchk Database 🗙 🐹 ERC R   | esults  |                                    |
| Results · · · · · · · · · · · · · · · · · · · | Theorem         Show All         Eleo_i_top, 65 Results (in 4 of 6 Checks)           Image: Check / Cell         Results         Image: Log Check         Cell    | Results                                                                        | Show All The leo_i_top, 4674 Results (in 3 of 16 Ch | ecks)   |                                    |
| EKL<br>Soffekk Detekses                       | 🖽 🗙 Check mnpg 50 🔄 1 🗙 64 floating.psub leo_i_top 🏤                                                                                                    |                                                                                | 🖾 🏘 Check / Cell                                    | Results | 🖾 ID Check                         |
| X ERC Results                                 | Check mppg 0                                                                                                    | ERC                                                                            | Check SOFTCHK DNW CONTACT.                          | 0       | 1 X 1559 SOFTCHK psub_term_b CONT  |
| ERC Summary                                   | EX Check floating.nxweir_float 13                                                                                                    | X Softchk Database                                                             | Check SOFTCHK PROBEM1_T CONTACT.                    | 0       | 2 X 1560 SOFTCHK psub_term_b CONT  |
| Reports                                       | E X Check npvss49 1                                                                                                    | X ERC Results                                                                  | Check SOFTCHK PROBEM2_T CONTACT.                    | 0       | 3 X 1561 SOFTCHK psub_term_b CONT  |
| E Extraction Report                           | ✓ Check ppvdd49 0                                                                                                    | ERC Summary                                                                    | Check SOFTCHK PROBEM3_T CONTACT.                    | 0       | 4 X 1562 SOFTCHK psub_term_b CONT  |
| Rules                                         |                                                                                                    | Reports                                                                        | Check SOFTCHK PROBEM4_T CONTACT.                    | 0       | 5 X 1563 SOFTCHK psub_term_b CONT  |
| 😭 Rules File                                  |                                                                                                    | Extraction Report                                                              | Check SOFTCHK PROBEM5_T CONTACT.                    | 0       | 6 X 1564 SOFTCHK psub_term_b CONT  |
| View                                          |                                                                                                    | Rules                                                                          | Check SOFTCHK PROBEM6_T CONTACT.                    | 0       | 7 X 1565 SOFTCHK psub_term_b CONT  |
| 🕧 Info                                        |                                                                                                    | 😴 Rules File                                                                   | Check SOFTCHK PROBEM7_T CONTACT.                    | 0       | 8 X 1566 SOFTCHK psub_term_b CONT  |
| 🚧 Finder                                      |                                                                                                    | Mow                                                                            | Check SOFTCHK poly_term CONTACT.                    | 0       | 9 X 1567 SOFTCHK psub_term_b CONT  |
| Schematics                                    |                                                                                                    |                                                                                | Check SOFTCHK RFDMY_hia_psub CONTACT.               | 0       | 10 X 1568 SOFTCHK psub_term_b CONT |
| Setup                                         |                                                                                                    |                                                                                | Check SOFTCHK rfdmy56 CONTACT.                      | 0       | 11 X 1569 SOFICHK psub_term_b CONT |
| Options                                       |                                                                                                    | - 🦓 Finder                                                                     | Check SOFTCHK nxwell CONTACT.                       | 0       | 12 X 1570 SOFTCHK psub_term_b CONT |
|                                               |                                                                                                    | Schematics                                                                     | Check SOFTCHK RFDMY_hia CONTACT.                    | 0       | 13 X 15/1 SOFICHK psub_term_b CONT |
|                                               |                                                                                                    | Setup                                                                          | Check SOFTCHK coll1 CONTACT.                        | 1558    | 14 X 1572 SOFTCHK psub term b CONT |
|                                               |                                                                                                    | Options                                                                        | Check SOFTCHK psub_term_b CONTACT.                  | 1558    |                                    |
|                                               |                                                                                                    | 1997                                                                           | 🛛 🖽 🗙 Check SOFTCHK psub CONTACT.                   | 1558    |                                    |
|                                               |                                                                                                    | -                                                                              | Check SOFTCHK psub_term CONTACT.                    | 0       |                                    |
|                                               | <pre>//rule rile ratiname:<br/>//project/leo_i/users/temanad/ws/leo_i_tb/arm65_flow/rtl2gds/signoff/leo_i_top/lvs/calibre<br/>psub is not competed to GROWD</pre> | ex                                                                             | Check SOFTCHK rwel CONTACT.                         | 0       |                                    |

## **LVS Debugging Principles**

- Port Comparison
  - If your ports are not equivalent, don't look any further!
- Hierarchy Comparison
  - Make sure lower level hierarchies pass LVS and ERC.
  - Make sure the connections to these hierarchies are correct.
- Bulk Connections
  - The bulks are pretty clear usually VSS for NMOS, VDD for PMOS.
  - If some transistor in one of the netlists is connected to something else, that is probably a good place to start looking for problems...
- Device Connections
  - "Best guesses" usually try to match devices by the most equivalent pin connections. If 3 out of 4 pins are connected correctly, try to look at the 4th pin.

## Tip #2: HCells

#### (Tip #1 was to get your ports right!)

- As previously mentioned, *Hierarchical Comparison* is really helpful.
- To get this to run, provide a file called "hcells" that details all hierarchical blocks
  - e.g., soft hierarchies, hard macros
- Really stupid file, it's just is the name of the block... twice!

my\_block1 my\_block1
my\_block2 my\_block2
my\_block3 my\_block3

• Then run LVS with the -hcells option:

## Tip #2: HCells (ctnd.)

- If you run LVS with the hcells option, each hierarchical block will be compared and reported separately.
- Obviously, all of the blocks must pass standalone LVS before integration!
- So if there is an error here, it probably is due to connections to the block
  - Often VDD/GND connections, since signal connections shouldn't cause block level LVS to fail...
  - In any case, these can help pinpoint the problem...

|                                                                                | Calibre - RVE v2017  | 7.4_26.19 : svdb leo_i_top_v | wrapper    |
|--------------------------------------------------------------------------------|----------------------|------------------------------|------------|
| <u>F</u> ile ⊻iew <u>H</u> ighlight <u>T</u> ools <u>W</u> indow <u>S</u> etup |                      |                              |            |
| 🦻 🖋 🔍 🔍 🐘 😨 🕈                                                                  | LVS Runtime Error    | rs Search 🔍 🔹 🖗              |            |
| 🕂 Navigator 🕜 Info 🏾 🗗 🗶 Comparisor                                            | n Results ×          |                              |            |
| Results                                                                        | ll / Type 🔻          | Source Cell                  | Nets       |
| Comparison Results                                                             | osns4096x32m4        | gc3t1cpsns4096x32m4          | 152987L,   |
| Companson Results                                                              | op_wrapper 🎛         | leo_i_top_wrapper            | 847281L, i |
| Reports Spook_                                                                 | UMSK_v1              | spook_UMSK_v1                | 24423L, 24 |
| 🛯 LVS Summary 😑 spook_                                                         | UMSK_v2              | spook_UMSK_v2                | 24934L, 24 |
| LVS Report STOP_3                                                              | W_5R_Test            | TOP_3W_5R_Test               | 18926L, 11 |
| Rules 😐 trng                                                                   |                      | trng                         | 31L, 31S   |
| 🗑 Rules File                                                                   | _FLL                 | tsmc65_FLL                   | 3962L, 39( |
| View Stranger                                                                  |                      | wp                           | 39546L, 3: |
|                                                                                |                      |                              |            |
| Cell ARM 2P                                                                    | RF 32X512 M4 MEM S   | jummary (Clean)              |            |
| Ma Finder                                                                      |                      | THI COMPARISON RESIDES       |            |
| D-Schematics                                                                   | · · · ·              | SELL COMPANYSON RESOLTS      |            |
| Setup                                                                          |                      |                              |            |
| Options                                                                        | #                    | ****                         |            |
|                                                                                | #                    | # # *                        | Ŧ          |
|                                                                                | ##                   | # CORRECT #                  | Ι,         |
|                                                                                | # #                  | * * * * * *                  |            |
|                                                                                |                      |                              |            |
| Warning                                                                        | Unhalanced smashed m | osfets were matched          |            |
| Warning:                                                                       | Ambiguity points wer | e found and resolved arbitra | rily.      |
|                                                                                | אסאר, אסא סיי        | 20vE10 אל ארא 20vE10 ססג     |            |
| SOURCE CELL                                                                    | NAME: ARM 2E         | PRF 32X512_M4_MEM            |            |
|                                                                                |                      |                              |            |
|                                                                                |                      |                              |            |

### Tip #3: Excludes, Filters, Blackboxes

- We can use the EXCLUDE, FILTER, or BOX commands to remove a block from our comparison for:
  - When a block is not quite ready
  - To help debug, especially when we get hcell LVS errors
  - When we don't have the GDS or CDL of a block (such as libraries without backend views)
- To understand the differences, read the Calibre manual, but the syntax is:

LVS SPICE EXCLUDE CELL LAYOUT MY\_MISSING\_BLOCK

LVS FILTER MY\_PROBLEMATIC\_BLOCK OPEN BOTH

LVS BOX MY\_PROBLEMATIC\_BLOCK

### Tip #4: Bulk Connections

- A good place to search for problems is in the bulk connections.
- Start by running DRC
  - DRC can highlight a lot of unexpected errors, such as NWELL overlaps, missing well taps, etc.
- Then go to the ERC report
  - Are there warnings about short circuits or stamping conflicts with VDD/GND?
  - Check "soft connect" errors and highlight to see what's connected wrong.
- Finally, look at the device connections in the LVS report
  - Your bulks should be connected to VDD (PMOS) or GND (NMOS)
  - If this is not the case (e.g., bulk is connected to net 1234), try to understand why.

## Tip #4: Bulk Connections (ctnd.)

Examples of things that can cause problems with bulk connections:

(note, all of these occurred in LEO-I)

- Forgot to add fillers
- Fillers added where they weren't supposed to be
- Forgot to add Well Taps or wrong Well Tap cell used
- Wrongly connected Well Taps
- Macro overlaps

## **Tip #5: Device Connections**

- The last (very weak) general tip I can give is to look at the "detailed instance info" section of RVE.
- Sometimes you can tell by the names of the nets that something is connected wrong, such as a flipped bus.
- But in general, this is when you really start to scratch your head...

|                                                           | Calibre - RVE v2017.4_26.19 : svdb leo_i_top_wrapper                                                      |  |  |  |
|-----------------------------------------------------------|----------------------------------------------------------------------------------------------------|--|--|--|
| <u>F</u> ile <u>V</u> iew <u>H</u> ighlight <u>T</u> ools | Window Setup                                                                                              |  |  |  |
| 📁 🖉 🖉 🖉                                                   | ▼ 🐺 🗗 🕒 LVS Runtime Errors                                                                                |  |  |  |
| 🛧 Navigator 🕜 Info 🏻 ar 🗙                                 | 😕 Comparison Results 🗙                                                                                    |  |  |  |
| Results                                                   | Bayout Cell / Type         Source Cell         Count         Nets         Instances                       |  |  |  |
| 🙁 Comparison Results                                      | □ 🖾 🗶 leo_i_top_wrapper 🏦 Ieo_i_top_wrapper 10040 918206L, 134175S (+784031) 1367835L, 231404S (+1136431) |  |  |  |
| Reports                                                   | E X Discrepancies 10040                                                                                   |  |  |  |
| I∎ LVS Summarv                                            | The X Incorrect Instances 5000                                                                            |  |  |  |
| LVS Report                                                | Property Errors     40                                                                                    |  |  |  |
| Rules                                                     | -I Detailed Instance Info                                                                                 |  |  |  |
| P Rules File                                              |                                                                                                    |  |  |  |
| Miles The                                                 |                                                                                                    |  |  |  |
| view<br>Allafa                                            |                                                                                                    |  |  |  |
|                                                           | 51                                                                                                    |  |  |  |
| gra Finder                                                |                                                                                                    |  |  |  |
| Schematics                                                | Cell leo_i_top_wrapper: Detailed Instance Information                                                     |  |  |  |
| Setup                                                     |                                                                                                    |  |  |  |
| Options                                                   |                                                                                                    |  |  |  |
|                                                           | Xi leo_i top/X266/X2049/M0 MN(NCH) Xi leo_i top/XTIE LTIELO 40/MXMhi1 MN(NCH)                             |  |  |  |
|                                                           | d: VSS s: VSS                                                                                             |  |  |  |
|                                                           | b: VSS<br>g: Xi leg i top/X266/X2049/6 ** Xi leg i top/XTTE LTIELO 27/bi **                               |  |  |  |
|                                                           | <pre>#* Xi_leo_i_top/X266/X2043/6 ** g: Xi_leo_i_top/XIIE_LTIEL0_40/hi</pre>                              |  |  |  |
|                                                           |                                                                                                    |  |  |  |

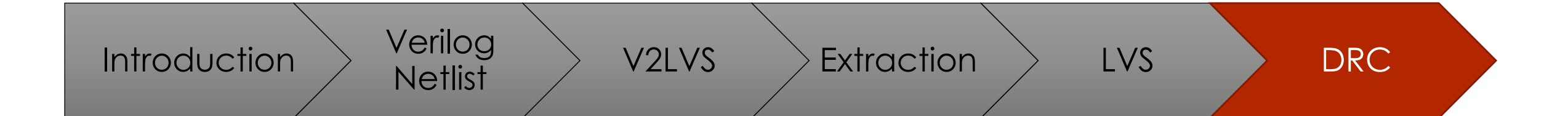

# Fullchip DRC and Chip Finishing

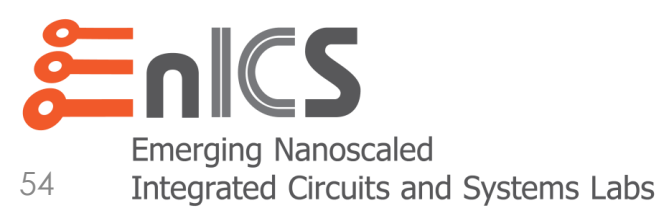

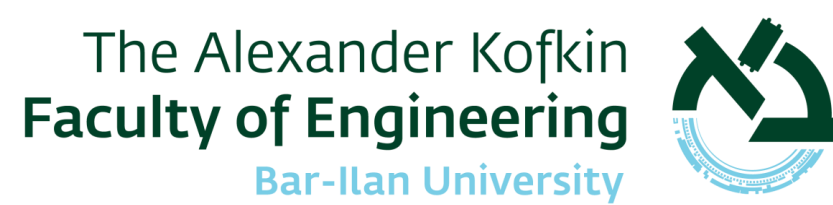

## The Chip Finishing Flow

- Adding required structures to your Layout
- Design Rule Check (DRC)
- Density Fill
- Antenna Violation Check
- LVS after density fill and DRC fixes
- Post-fill signoff timing in Tempus

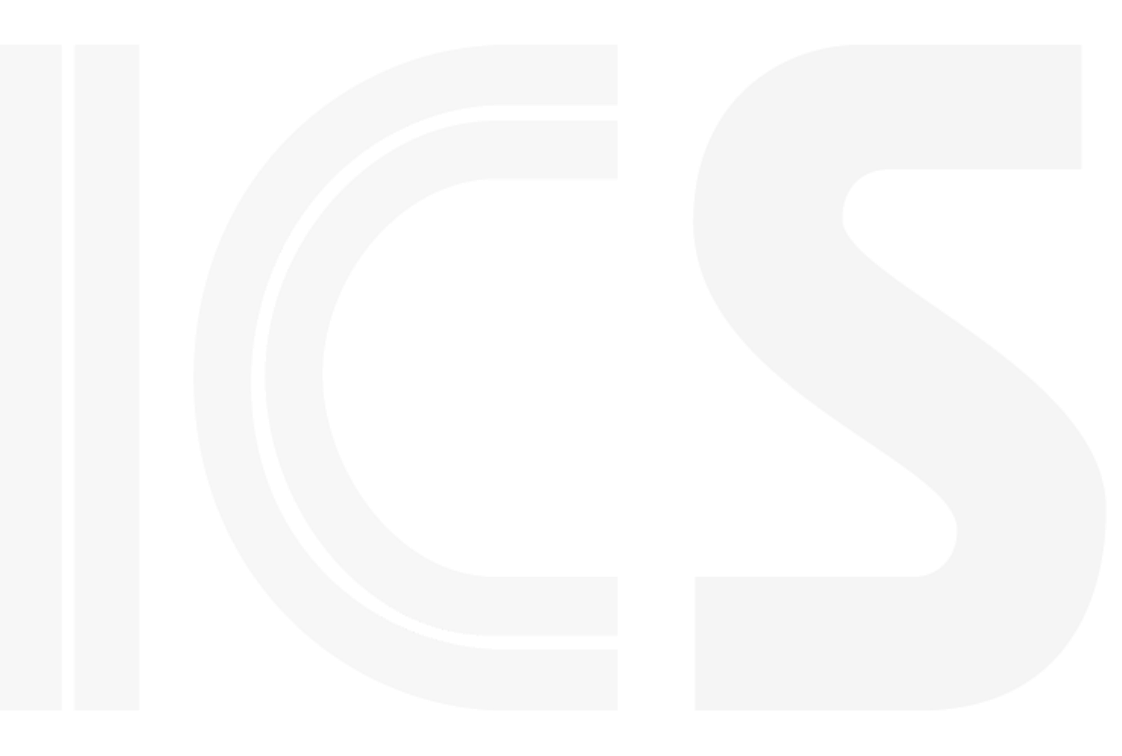

## Adding required structures to your Layout

- Sometimes you need to add special structures to your layout, e.g.:
  - Bond pads or bumps
  - Seal Ring
  - Logo
  - Fiducial
- In general, I recommend making a LEF of these and adding them in Innovus.
- But if you need to add a GDS:
  - Method 1: Create a layout wrapper in Virtuoso and instantiate the toplevel and the added layers. Then stream it out (or run LVS from the GUI)
  - Method 2: Merge the GDS files with Calibre DRV

#### **Example: Adding a Logo with Calibre DRV**

- First, create your logo with a layout editor
  - For example, use the AP layer (or LOGO layer)
- Next, create a toplevel that instantiates your logo:
  - In Virtuoso, create a cellview called <my\_toplevel>, instantiate your logo at the coordinates according to the real toplevel origin, and streamout.
  - Or do this to the logo GDS using Calibre DRV:

calibredrv -a layout filemerge -append -createtop "my\_toplevel" \
 -in my\_logo.gds -out my\_logo\_for\_merging.gds

• Finally, merge the logo into the GDS with Calibre DRV:

calibredrv -a layout filemerge -append -topcell "my\_toplevel" \
 -in my\_toplevel.gds -in my\_logo\_for\_merging.gds \

-out my\_toplevel\_with\_logo.gds

## Design Rule Check (DRC)

 In general, this is the same as running DRC from the Calibre Virtuoso Plugin, but you can run from the command line to automate the process:

Here, too, the runfile that points to the GDS file:

LAYOUT PATH "\$MY\_GDS" LAYOUT PRIMARY "my\_toplevel" LAYOUT SYSTEM GDSII

- Also, there are DEFINES that are usually described in the readme comments at the top of the rulefile, e.g.: #DEFINE "FULL\_CHIP"
- Finally, you can filter out DRC errors that are irrelevant at this stage, using the DRC UNSELECT CHECK command:

DRC UNSELECT CHECK "M1.DN.1"

## **Density Fill**

- Density fill is required for all scaled process technologies to reduce variation in the CMP steps and other process steps.
  - In older processes (e.g., 65nm), a density of around 30%-70% is required on all layers.
  - In newer processes, there may be additional rules, such as special structures to improve photolithography.
- Density fill is added by:
  - Using the internal functionality of the Place and Route tool.
  - Or (more commonly) by using the DRC tool with a special rulefile.

```
DRC RESULTS DATABASE "my_density_fill.gds" GDSII PREFIX "FILL_"
DRC MAXIMUM RESULTS ALL
DRC MAXIMUM VERTEX 4096
```

• You can then use Calibre DRV to merge the results with the toplevel GDS.

#### **Antenna Checks**

- Antenna violations occur when the ratio between manufactured interconnect layers and the connected gate oxide is so large that the charge that is built up during manufacturing will burn out the oxide.
- Two solutions to antenna violations:
  - Metal bridging should be automated by the place and route tool
  - Antenna diodes often used to fix antenna violations in ECO.
- How to check antenna violations:
  - During the place and route flow.
     But this is not sufficient due to missing information in the LEFs!
  - Using the DRC tool with a special runset.

#### And usually a bit more...

- There are usually many other things to do as part of backend signoff.
  - For example, there may be a bonding rule DRC run
- It is also very highly recommended to run final signoff STA (Tempus/PrimeTime) after adding Density Fill.
- And always make a "dry run tapeout" enough time before the real tapeout date so you don't run into any unexpected problems.

Good luck, and most importantly, start running DRC/LVS really early!